## TELEPÍTÉSI ÚTMUTATÓ – KÖZPONTI EGYSÉG

Telepítse a HomeWizard alkalmazás:

## Appstore

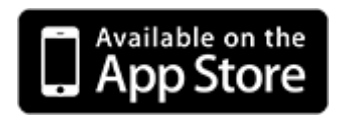

**Google Play Store** 

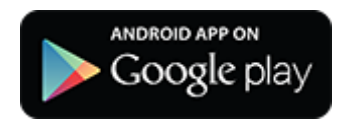

Nyissa meg a "HomeWizard link" alkalmazást

A telepítési folyamat elindításához válassza a "Getting-started" lehetőséget.

Írja be e-mail címét, és lépjen a következő képernyőre (ellenőrzi, hogy van-e már HomeWizard online fiókja).

Ha nincs fiókja, megjelenik egy gomb. Új fiók létrehozásához nyomja meg a "Create account" gombot.

Adja meg nevét

Nyomja meg a "Continue-with-step-2" gombot

A linkhez való csatlakozáshoz az alján található QR-kódot be kell olvasni a kamerával. Ehhez nyomja meg a "Scan-QR-code" gombot.

Az alkalmazás megkéri okostelefonját, hogy engedélyezze a kamerához való hozzáférést. Adjon hozzáférést a YES gomb megnyomásával a QR-kód beolvasásához.

Ha az alkalmazás nem észlel QR-kódot, manuálisan is megadhatja a QR-kódot a "enter manually" gomb megnyomásával.

Ez a 15 karakterből álló érvényesítő kód (XXXX - XXXXXXX) közvetlenül a QR-kód felett található.

Telepítési videó:

https://www.youtube.com/watch?v=MyQKu53Egok

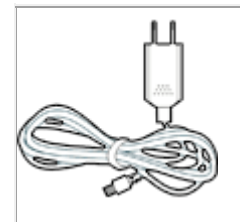

## Adapter

Helyezze az USB-kábel kisebbik végét a csatlakozóba, a másik végét pedig a mellékelt adapterbe. Most már bedughatja az adaptert a konnektorba a HomeWizard hivatkozás működtetéséhez.

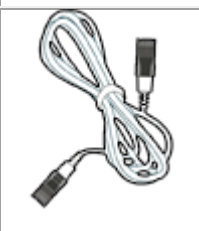

Hálózati kábel

Csatlakoztassa a hálózati kábelt az útválasztó vagy a modem egy szabad portjához, és csatlakoztassa a kábel másik oldalát a hivatkozáshoz.

Csatlakoztassa a tápegységet és a hálózati kábelt a csatlakozóból. A hálózati kábelnek csatlakoznia kell a modemhez vagy az útválasztóhoz. Nyomja meg a "Next" gombot, ha ezt most megtette.

Keresse meg a központi egységet. Ez akár 1 percig is eltarthat. Ha a kapcsolat 1 percnél tovább tart, ellenőrizze, hogy mindkét kék lámpa folyamatosan világít-e a kapcsolaton. Az alkalmazás automatikusan továbblép a következő lépésre.

A központi egység csatlakoztatva van. Készítse elő a linket most. Ez eltarthat néhány percig. Kérjük, ne lépjen ki az alkalmazásból, különben megszakítja a hivatkozást.

A következő lépésben a hivatkozásnak nevet kell adni. Írja be a nevet, majd nyomja meg a "Next" gombot Például: Family Jones

Ennél a lépésnél az alkalmazás megkérdezi: "Hol laksz"? A linknek ismernie kell az Ön tartózkodási helyét a helyi napkelte és napnyugta idejének meghatározásához. Ez akkor szükséges, ha sötétedéskor fel szeretné kapcsolni a lámpát.

Az alkalmazás megkéri okostelefonját, hogy hozzáférjen a tartózkodási helyéhez. Adjon hozzáférést a YES gomb megnyomásával.